Mini-1 BT の Bluetooth (SPP) 接続方法について

ドライバー「BluetoothConnect.apk」をインストールします。
 弊社のウェブサイトからダウンロードできます
 http://fksystem.com/mini.html
 ドライバー「BluetoothConnect.apk」を Micro SD 経由または、
 PC から直接接続し、Android 端末に移します。
 Android 端末から移した bluetoothConnect.apk を探し出し、
 タップするとインストールが始まります。
 ※左下写真が出る場合がございます。OK してください。

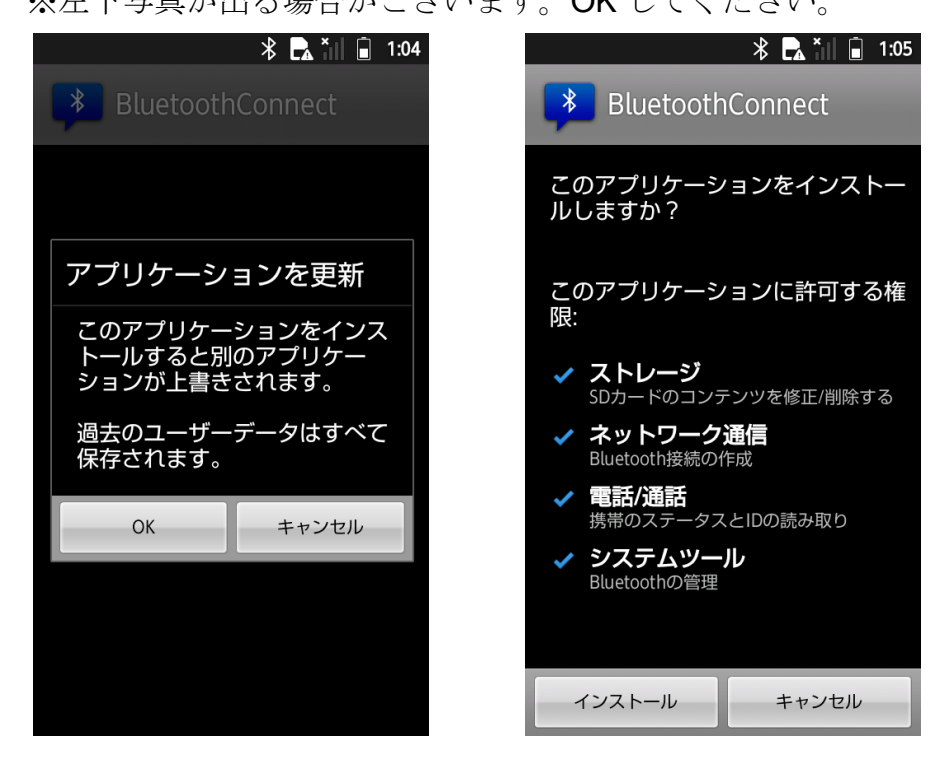

- 次に Mini-1 BT との接続を行います。
  Mini-1 BT のボタンを 1 秒以上押し電源を入れます。
  マニュアル P26 を開き"ワイヤレス接続解除"を読込
  「BT モード SPP」を読み込んでください。
- 3. Android の Bluetooth 設定を行います。

Android の「設定」より、「無線とネットワーク」に入ります。 「Bluetooth 設定」を選び「新規デバイス登録」

又は「デバイスのスキャン」等を行います。

(機種によって項目名が異なりますが、Bluetooth 機器を探すことが目的です。)

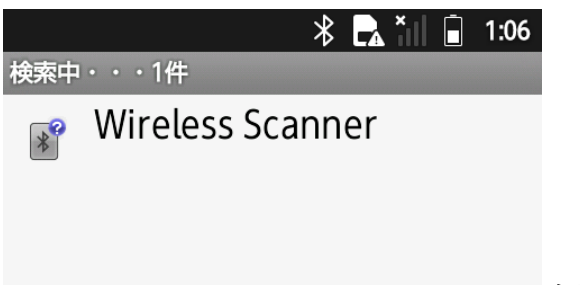

右図のように wireless Scanner を検出

「Wireless Scanner」をタップするとパスキーの入力が出現します。

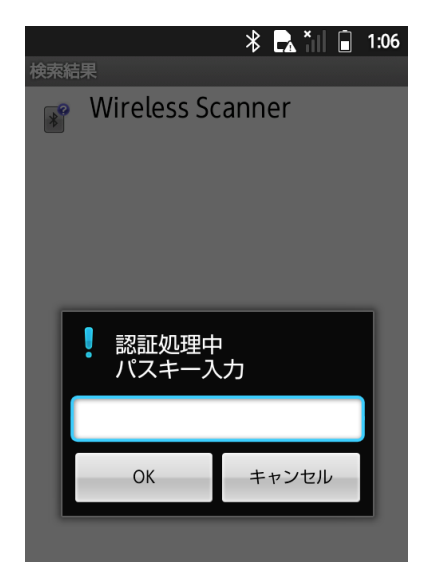

"1234"と入力し、登録が成功すれば完了です。

4. 次にインストールを終えたアプリ Blueconnect を起動します。

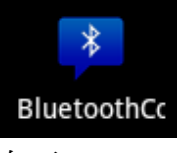

右下の menu ボタン(≡マーク)を押して、下図のメニューを出します。

|                     | * 🖪 * 🛛      | 1:05 |
|---------------------|--------------|------|
| BlueConnect v1.2    |              | _    |
|                     |              |      |
|                     |              |      |
|                     |              |      |
|                     |              |      |
|                     |              |      |
|                     |              |      |
|                     |              |      |
|                     |              |      |
|                     |              |      |
| Connect to Bar      | code Reader  | 0 0  |
| f f                 | h Ok         |      |
| Disconnect          | Pairing Devi | ices |
|                     | 0            |      |
| Enable Input Method | Exit         | 4    |

上図の「**Connect to Barcode Reader**」タップします。 下図が出現したら、WirelessScanner をタップします。

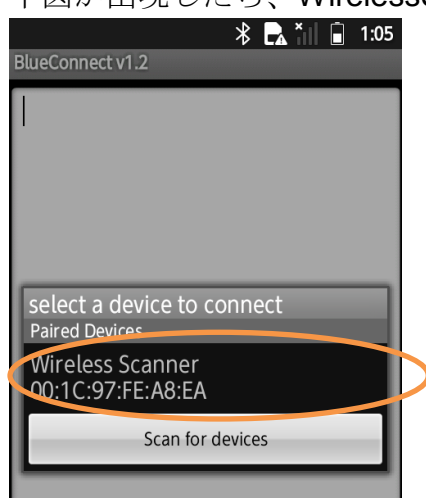

Connected to wireless Scanner と表示されれば成功です。

5. 最後に入力したいアプリで入力方法を選びます。

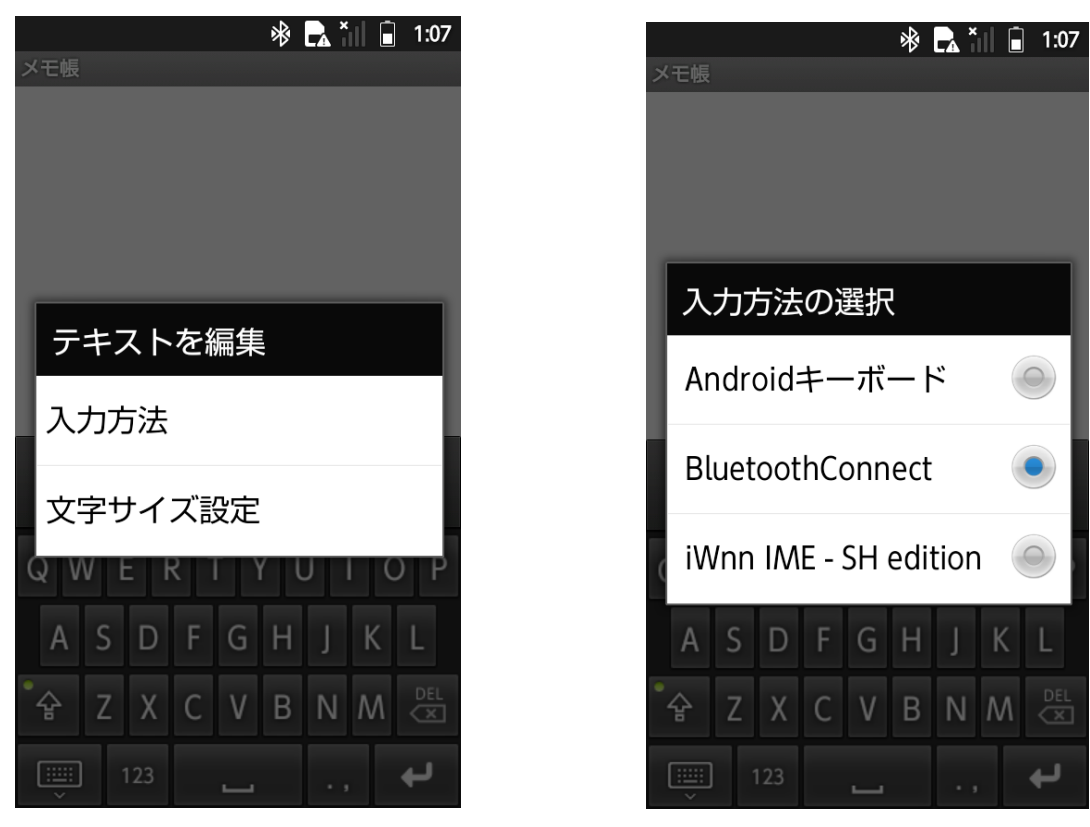

※例はメモ帳の写真です。

BluetoothConnect を選び、バーコードがスキャンできれば成功です。